## [가입]

## HTCaaS 사용을 위한 PLSI 계정신청 과정 안내

1) 먼저 <u>http://helpdesk.plsi.or.kr/</u> 에 접속 후

상단 메뉴(가장 왼쪽)에 **계정신청** 을 클릭하신 후에, 페이지가 뜨면 왼쪽 부분의 메뉴 중 '**계정신청**'(두 번째 버튼)을 클릭.

2) [PLSI 일반 사용자 (PLSI User)] 로 신청. (아래 캡쳐화면 참고)

| > 계정신청 안내 |                                                                                                    |                                                                                                    |
|-----------|----------------------------------------------------------------------------------------------------|----------------------------------------------------------------------------------------------------|
| › 개정신청    | 계정신청                                                                                                    |                                                                                                    |
| › 계정신청 조회 |                                                                                                    |                                                                                                    |
|           |                                                                                                    | ) 8월 21 고유책인자 (PLSI Education Officer).                                                                                                    |
|           | KISTI<br>PLSI 자원사용 교육                                                                                                    | <ul> <li>- 신청대상(Target Usen):</li> <li>- 신청대상(Target Usen):</li> <li>- 〉 PLSIA업과 연재된 대학교 경기교육을 책임지는 교수<br/>(professor at University of regular education is responsible)</li> </ul> |
|           | 신정서                                                                                                    | - 구좌수(Account): 10 구좌                                                                                                    |
|           | 4003 83403 1990<br>Since 2011                                                                                                    | - 사용기간(Availability Period) : 교육일정(Training Schedule)                                                                                                    |
|           |                                                                                                    | - 연장여부(Extension) : 연장불가(Not available)                                                                                                    |
|           |                                                                                                    | (※변경요청사항에 대해서는 PLSI 계약담당자에게 문의 )                                                                                                    |
|           | INCOME AND A DESCRIPTION                                                                                                    | 신철하기                                                                                                    |
|           |                                                                                                    | ○ PPLSI 일반 사용자 (PLSI User)』                                                                                                    |
|           | KISTI<br>PLSI 자원사용 일반                                                                                                    | - 신청대상(Target User) :<br>> PLSI 파트너기관에서 추천한 교수, 팀장 등과 같은 부서장<br>(Professor, Head of the department recommended by PLSI partner institutions)                                        |
|           | 신청서                                                                                                    | - 구좌수(Account): 10 구좌                                                                                                    |
|           | 4203 83-403 1890<br>Since 2011                                                                                                    | - 사용기간(Availability Period) : 1 년(year)                                                                                                    |
|           |                                                                                                    | - 연장여부(Extension) : 3 회(times)                                                                                                    |
|           | P.3 APA 9 899994                                                                                                    | 신청하기                                                                                                    |
|           | NAMES OF A DESCRIPTION OF A DESCRIPTIONO |                                                                                                    |
|           |                                                                                                    | ▷ ምLSI 초보사용자 (PLSI Beginner User)』                                                                                                    |
|           | KISTI<br>PLSI 초보산용자                                                                                                    | - 신청대상(Target User) :<br>> PLSI 파트너기관에서 추천한 학생 또는 일반사용자<br>(All users recommended by PLSI partner institutions)                                                                     |
|           | 신청서                                                                                                    | - 구좌수(Account): 1 구좌                                                                                                    |
|           | ALC: ADALL THE                                                                                                    | - 사용기간(Availability Period) : 3 개월(month)                                                                                                    |
|           |                                                                                                    | - 연장여부(Extension) : 연장불가(Not available)                                                                                                    |
|           |                                                                                                    |                                                                                                    |

3) I-Pin 인증 4)계정신청

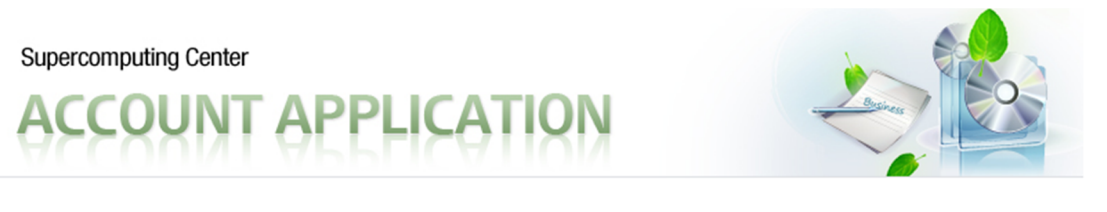

# 계정신청

#### PLSI 계정 책임자에 관한 사항

| 본 책임자는 해당 연구를 수행하는 연구책임자를 의미하며, 교수 또는 팀장등과 같은 부서장이 될 수 있음<br>본 책임자는 PLSI자원 사용에 대한 책임을 맡음<br>본 책임자는 본인의 계정발급과는 관계없이 본인 또는 공동 연구를 수행하는 연구원에게 발급되는 계정의 사용 책임을 맡음 |            |  |  |  |
|----------------------------------------------------------------------------------------------------|------------|--|--|--|
| ✔성명[한글]                                                                                                    | 김서영        |  |  |  |
| ✔성명[영문]                                                                                                    |            |  |  |  |
| ✔ 생년월일                                                                                                    | 1987-01-31 |  |  |  |
| ✔ 일반전화                                                                                                    | 선택 🔻       |  |  |  |
| ✔ 휴대전화                                                                                                    | 선택 🔻       |  |  |  |
| ✔이메일                                                                                                    | @ 직접입력 ▼   |  |  |  |

| ✔ 직장명    |                                                      |                      |                                                           |
|----------|------------------------------------------------------|----------------------|-----------------------------------------------------------|
| ✔ 소속[부서] |                                                      |                      |                                                           |
| ✔ 우편번호   |                                                      |                      |                                                           |
| ✔ 직장주소   |                                                      | ✔ 추천기관               | 선택 🗸                                                      |
| • 상세주소   |                                                      | ↓ 과제조르               | 추천기관은 사용자의 신원보증을 위한 단계이며,<br>모든 사용자들은 계정 발급시 추천기관의 승인 절차가 |
| ✔ 추천기관   | 선택<br>추천기관은 사용자의 신원보증을 위한 단<br>모든 사용자들은 계정 질급시 추천기관의 | 에어버,<br>승인 절차가 수행됩니다 | PLSI                                                      |
| ✔ 과제 종류  | PLSI                                                 |                      |                                                           |

#### PLSI 자원사용에 관한 사항

| PLSI헬프데스크(http://helpdesk.plsi.or.kr)에서 PLSI 계정신청 안내에 대한 내용을 숙지<br>신청한 PLSI 자원의 사용실적 미비 시 계정 연장이나 기타 자원사용에 있어서 불이익을 받을 수 있음 |                                      |  |  |
|----------------------------------------------------------------------------------------------------|--------------------------------------|--|--|
| ✔ 사용기간                                                                                                    | 기본 12 개월                             |  |  |
| ✔ 신청구좌수                                                                                                    | 기본 10 구좌                             |  |  |
| • in-house 코드실행                                                                                                    |                                      |  |  |
| • 사용할 애플리케이션                                                                                                    | 반드시 'HTCaaS' 입력<br>예) NAMD, Vasp etc |  |  |
| ▪ S/₩ 설치 묘청                                                                                                    | ۸<br>٣                               |  |  |

| 추가사용자<br>계정은 사용자별로 발급되며 타인과 계정 공유를 금합니다. |        |      |        |             |
|------------------------------------------|--------|------|--------|-------------|
| 성명                                       | 직위     | 전화번호 | E-mail | 접속 허용 IP 주소 |
| 김서영                                      | 7IEł 💌 |      | @      |             |

#### ≥ 연구계획서

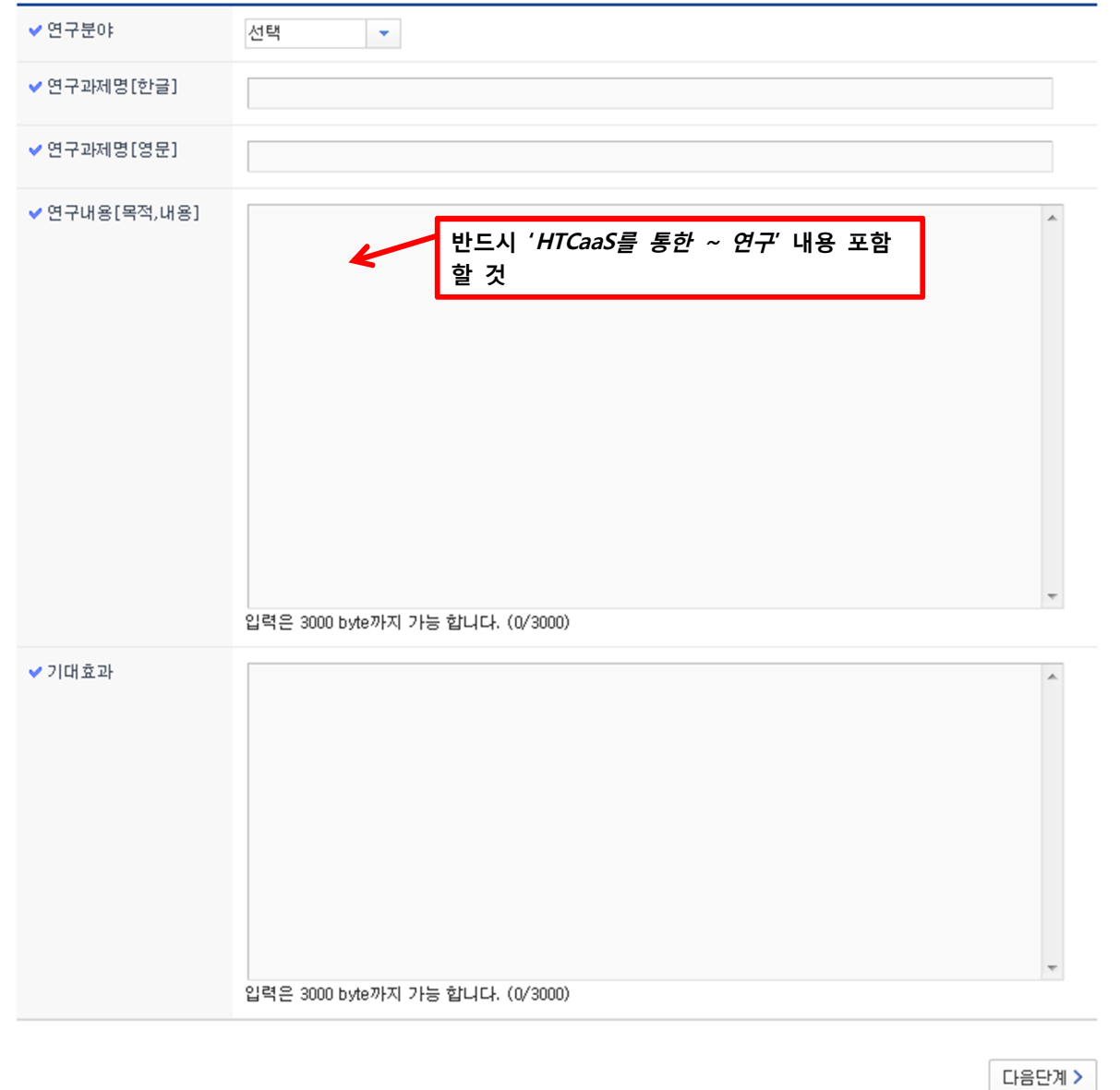

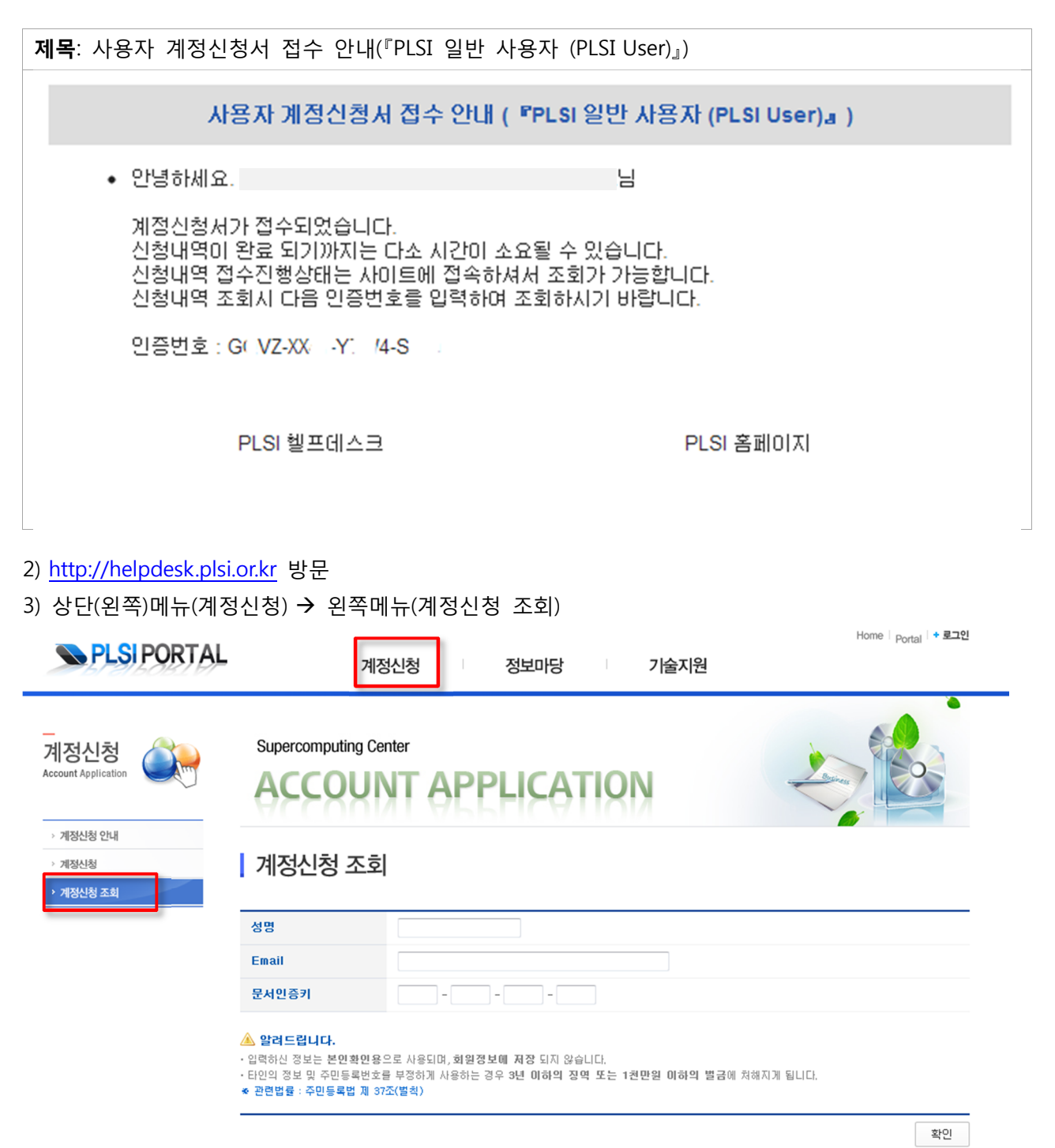

### 4) 메일로 받은 인증키 입력

| > 자원신청현황                                                                                                    |                           |                        |                     |
|----------------------------------------------------------------------------------------------------|---------------------------|------------------------|---------------------|
| • 계약신청구분                                                                                                    | 신규계약                      |                        |                     |
| • 계약신청서식                                                                                                    | 『PLSI 일반 사용자 (PLSI User)』 | • 신청일시                 | 2013-07-23 10:03:20 |
| • 성명                                                                                                    | 홍길동                       | <ul> <li>계정</li> </ul> |                     |
| <ul> <li>휴대폰</li> </ul>                                                                                                    |                           | • Email                | · @kisti.re.kr      |
| • 계약신청상태                                                                                                    | 신청자 신청                    | • 처리일시                 | 2013-07-23 10:03:20 |
| STEP 01         STEP 02         STEP 03         STEP 04         STEP 05           신청자 신청         추천기관         승인         계정답당         승인         기정답당         승인         기정답당         승인         1         1         1         1         1         1         1         1         1         1         1         1         1         1         1         1         1         1         1         1         1         1         1         1         1         1         1         1         1         1         1         1         1         1         1         1         1         1         1         1         1         1         1         1         1         1         1         1         1         1         1         1         1         1         1         1         1         1         1         1         1         1         1         1         1         1         1         1         1         1         1         1         1         1         1         1         1         1         1         1         1         1         1         1         1         1         1         1         1 |                           |                        |                     |

5) 계정발급이 최종적으로 완료되면, 아래와 같은 내용으로 계정 정보가 첨부되어 메일이 옴.

| <b>제목</b> : PLSI 사용자 계정신청서 접수완료 안내                                                                                                    |           |  |  |  |
|----------------------------------------------------------------------------------------------------|-----------|--|--|--|
| 안녕하세요. 계정담당자입니다.                                                                                                    |           |  |  |  |
| 사용자 계정이 발급이 완료되어 알려드립니다.                                                                                                    |           |  |  |  |
| 슈퍼컴퓨팅 서비스를 위한 계정에 관한 정보를 첨부하였습니다.                                                                                                    |           |  |  |  |
| 그리고 아래사항을 꼭 참고해주시기 바랍니다.                                                                                                    |           |  |  |  |
| <ul> <li>◆ 초기 비밀번호는 반드시 변경 후 사용하기 바랍니다.</li> <li>- 비밀번호 변경 및 재발급은 PLSI 포털을 통해 이용할 수 있으며,</li> <li>- SSH 프로토콜 이용시 "passwd" 명령어를 통해 비밀번호 변경이 가능합니다.</li> </ul> |           |  |  |  |
| ◈ 비밀번호는 최소 2개월 단위로 변경하셔야 합니다.                                                                                                    |           |  |  |  |
| ◈ 비밀번호는 영문+숫자+특수문자를 조합하여 9자이상 설정하며, 영문 사전단어는 사용이                                                                                                    |           |  |  |  |
| 불가합니다.                                                                                                    |           |  |  |  |
|                                                                                                    |           |  |  |  |
| ◈ SSH 접속을 위한 포트는 22 입니다. 포트번호에 유의하시기 바랍니다.                                                                                                    |           |  |  |  |
| - 접속 포트가 2012 년 1 월 1 일부터 1022 에서 22 로 변경되었습니다.                                                                                                    |           |  |  |  |
|                                                                                                    |           |  |  |  |
| PLSI 사용자 포털                                                                                                    | PLSI 홈페이지 |  |  |  |
|                                                                                                    |           |  |  |  |